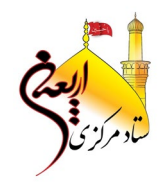

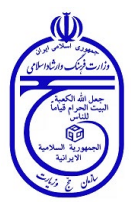

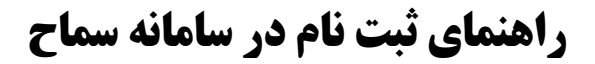

سمدتعالى

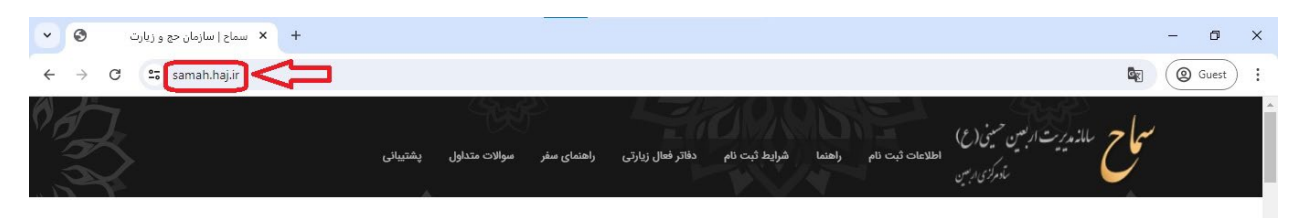

۴۸ روز مانده تا اربعین حسینی

ثبت نام اربعین

یکی از علائم پنجگانه مومن زیارت اربعین است.

امام حسن عسگری(ع)

اربعین امام حسین(ع) فرصتی است برای عاشقان میلیونی آن حضرت که از همه نقاط دنیا در کربلای معلی گردهم آیند و به مولایشان بگویند: "ابیک یا حسین"

شور و شوق ایرانیان برای حضور در این بزرگترین اجتماع بشری به دلیل عشق و ارادت بی شائبه به سید و سالار شهیدان، هر ساله رو به افزایش است و بالطبع برنامه ریزی ها برای تسهیل امور امری ضروری است.

از اینرو ستاد مرکزی اربعین به کلیه متقاضیانی که عزم تشرف برای زیارت اربعین دارند تاکید می نماید در مدت زمان تعیین شده نسبت به ثبت نام در سامانه سماح و خرید بیمه نامه اربعین اقدام نمایند تا از این طریق امکان برنامه ریزی مناسب برای تسهیل امور و ارائه خدمات مطلوب از سوی خادمان اربعین فراهم گردد.

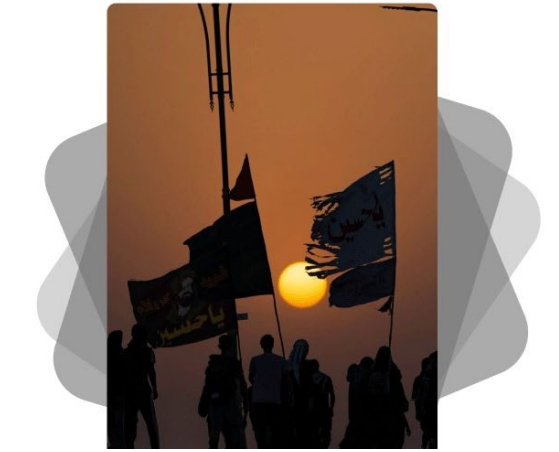

## برای ثبت نام در سامانه سماح زائران می بایست به نشانی <u>samah.haj.ir</u> مراجعه

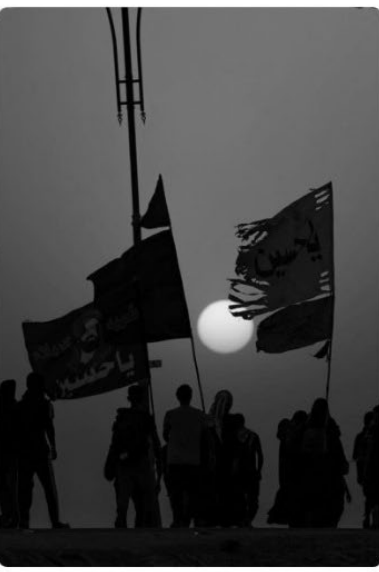

## شرایط ثبت نام

داشتن گذرنامه با حداقل ۶ ماه اعتبار از تاریخ اعزام الزامی است؛ در صورت لزوم نسبت به دریافت گذرنامه جدید اقدام گردد.

- از شرایط و تعهدات بیمه اربعین که در رسید ثبت نام درج می گردد آگاهی کامل حاصل نمائید.
- ا دستورالعمل های بهداشتی، توصیه های کنسولی و امنیتی، آموزش ها و ... مطالعه و مورد توجه جدی قرار گیرد.

ظ ثبت دقیق شماره تلفن همراه هر یک از زائران در اطلاع رسانی های مهم و ضروری، امور گمشدگان و ارتباط 📇 هم گروهی ها بسیار حائز اهمیت است.

اطلاع رائرانی که قصد عزیمت به صورت گروهی دارند حتماً به صورت گروهی ثبت نام نمایند. ثبت نام گروهی در اطلاع رسانی هم گروهی ها، امور گمشدگان و ... بسیار موثر خواهد بود.

| اطلامات بدشت | ثبت ذام |
|--------------|---------|
| اعدعات بيسر  | مبت مم  |

نمايند.

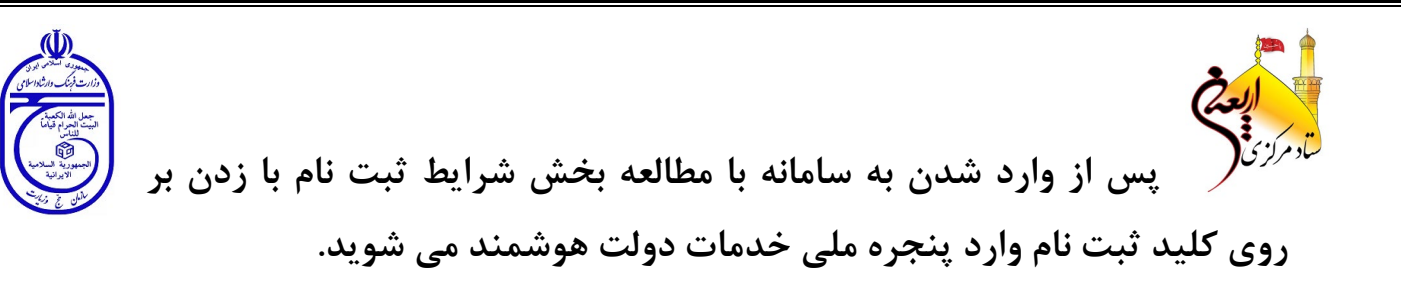

|                                                                                                    | (Ĭ)                                           |
|----------------------------------------------------------------------------------------------------|-----------------------------------------------|
|                                                                                                    | حموری سوی کاری<br>بیشره ملی خدمات دولت موشهند |
|                                                                                                    | ورود به سامانه با رمز یکبار مصرف              |
|                                                                                                    | ورود با رمز یکبار مصرف ورود با کد QR          |
|                                                                                                    | تلفن همراه                                    |
| پنجره ملی خدمات دولت هوشمند                                                                                         | ی تلفن همراد                                  |
| بنجره ملى خدمات دمات همشمند بلى برام. ارتباط ممش و بدون                                                             | کد امنیتی                                     |
| پهبرد بنی عدید خود خود موسط پی بری رو به و خون<br>واسطه بین دولت و شهروندان.                                        | 🛛 کد امینتی زیر را در این قسمت وارد کنید      |
| ب ورود به این سامانه از قابلیتهای دسترسی سریع به خدمات، افزار<br>هویت یکپارچه و حفظ حریم خصوصی کاربران بهرمند شوید. | CH C FFAFA                                    |
| المعادية المركبيتين                                                                                                 | ارسال رمز یکبار مصرف                          |
|                                                                                                    |                                               |

در این قسمت با وارد نمودن کدملی و شماره همراه و همچنین کدامنیتی با زدن کلید "ارسال رمز یکبار مصرف"، کد تأیید برای ورود به سامانه بر روی شماره تلفن همراه شما پیامک می شود.

- دقت داشته باشید که مالکیت شماره تلفن همراهی که در این قسمت وارد مینمائید میبایست متعلق به کدملی وارد شده باشد؛ این موضوع به صورت برخط کنترل می شود.
- ضمناً فردی که در این قسمت وارد سامانه شده است به عنوان سرگروه درنظر
  گرفته می شود و در صورتیکه بخواهد نفرات بیشتری را ثبت نام نماید مابقی
  افراد به عنوان زیرمجموعه وی به حساب می آیند.

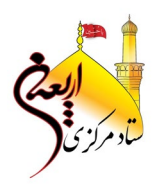

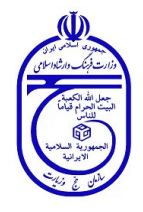

نظر به الزام مطابقت شماره کد ملی با شماره تلفن همراه ثبتشده، و با توجه به اینکه افراد زیر ۱۸ سال فاقد شماره تلفن همراه اختصاصی میباشند، لذا امکان ثبتنام این افراد در سامانه بهصورت سرگروه (نفر اول) یا به صورت انفرادی فراهم نمیباشد و این افراد میبایست در قالب یک گروه ثبتنام نمایند.

| -(                        | ثبت اطلاعات گروه                 | ۳ انتخاب مرز خروجی           | انتخاب نوع سفر | ۴                   | تــايـيـد و | پرداخت             | کد پیگیری و رسید |
|---------------------------|----------------------------------|------------------------------|----------------|---------------------|-------------|--------------------|------------------|
| ×                         | 🜒 زائر عزیز، شما به صورت پیش فرخ | ض سرگروه این گروه هستید.     |                |                     |             |                    |                  |
| د ملی:*                   | ⇔                                | موبایل:*                     |                | ثبت موا             | ارد ستاه    | ده دار (*) الزاء   | ی می باشد.       |
| اريخ توا                  | لد شمسی:*                        | شماره گذرنامه:               | >              | صرف گذرتامه:<br>حرف | تاريخ انق   | ضا گذرنامه میلادی: |                  |
|                           | مثال ۲/۱۲/۰۲ ۱۴۰                 | مثال ۳۶۵۴۱۲۳۴                | ٩              | ✓ مثال: D           |             | مثال ٥١/٥١/٥٢ مثال |                  |
|                           |                                  | * which has a th             |                |                     | تلفن ثابه   | = (15 al a) :      |                  |
| ستان مە                   | حل سکونت:*                       | شهر محن شتونت.               |                |                     | 4- 0        | .(                 |                  |
| ستان مح<br>ب اذ           | حل سکونت:*<br>تخاب نمایید        | شهر محن شدونت.<br>ب          |                |                     | مثال        | 071F0F050V         |                  |
| ستان مح<br>ب اذ<br>دپستی: | ط سکونت:*<br>تخاب نمایید<br>:    | سهر محن ستوتت.<br>۲<br>آدرس: |                |                     | مثال        | .<                 |                  |

پس از ورود به سامانه می بایست اطلاعات زیر را در بخش های مربوطه وارد نمود:

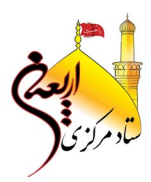

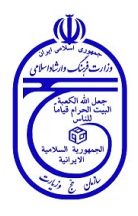

| دات شرکت بیمه گر:                                                                                                    |             |
|----------------------------------------------------------------------------------------------------|-------------|
| عنوان هزينه                                                                                                    | سقف تعهدات  |
| فت غرامت قوت یه هر علت (عمر زمانی) هر یک از پیمهشدگان                                                                                   | ۳           |
| فت غرامت قوت ناشی از حادثه هر یک از پیمهشدگان                                                                                           | 17          |
| المحالية المحالية المحالية على المحالية المحالية المحالية المحالية المحالية المحالية المحالية المحالية المحالية                         | تا سقف      |
| فت عرامت نقص عضو یا از کارافتاد کی دائم کلی یا جزئی در اتر حادثه هر یک از پیمه شد کان                                                   | ۱۳,۰۰۰,۰۰۰  |
|                                                                                                    | تا سقف      |
| فت هزینه های درمانی جراحی و یستری پیمارستانی در اتر پیماری و یا حادته یرای هر یک از پیمه شد کان<br>************************************ | ۲           |
|                                                                                                    | تا سقف میلغ |
| فت هزینههای درمانی سرپایی و پاراکلینیکی هر یک از بیمه شدکان<br>************************************                                     | Y           |

پس از وارد نمودن اطلاعات هویتی و محل سکونت زائر می بایست بیمه را انتخاب نماید.

|   |                     |                        | 💿 بله 📄 خير                           | برکزی<br>آیا بیماری خاصی دارید؟<br>ثبت و اضافه به لیست |
|---|---------------------|------------------------|---------------------------------------|--------------------------------------------------------|
| Г |                     |                        | امت                                   | فرم سلا                                                |
|   | وانید علامت بزنید ) | ن از یک گزینه را می تو | ری خاصی دارید لطفاً مشخص نمایید ( بیئ | مىس<br>مىس                                             |
|   | عارضه پای دیابتی    |                        | ديابت                                 |                                                        |
|   | بيمارى تنفسى        |                        | بیماری قلبی و عروقی                   | □ <u>≮</u> .                                           |
|   | ٱلرژى               |                        | صرع                                   |                                                        |
| _ | سابقه سكته مغزى     |                        | بیماری عضلانی - اسکلتی                |                                                        |
| _ | سابقه اختلال روائى  |                        | بارداری (در حال حاضر)                 |                                                        |
| _ | مشكلات كليوى        |                        | مشکلات گوارشی                         |                                                        |
|   | بیماری های خاص      |                        | بیماری های عفونی                      |                                                        |
|   |                     |                        |                                       | ساير                                                   |
|   |                     |                        |                                       |                                                        |
|   |                     |                        | عات فرم را به صورت کامل وارد نمایید   | لطفا اطلاء                                             |
|   |                     |                        |                                       |                                                        |

پس از انتخاب بیمه چنانچه بیماری خاصی دارد حتماً با ثبت در فرم سلامت اعلام نمائید. ثبت اطلاعات بیماری زائرین امکان برنامه ریزی بهتر و دقیقتری را به مسئولین حوزه بهداشت و درمان می دهد.

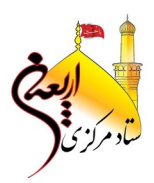

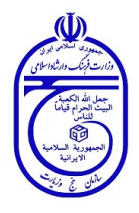

بازگشت ادامه فرآیند ثبت نام

| هدات سرخت بيمه در:                                |                   |                         |                                         |         |                   |                     |      |
|---------------------------------------------------|-------------------|-------------------------|-----------------------------------------|---------|-------------------|---------------------|------|
|                                                   |                   | عنوان هزينه             |                                         |         | L                 | قف تعهدات           |      |
| داخت غرامت قوت په هر علت (عمر زه                  | زمانی) هر یک از پ | <sub>م</sub> مەشدكان    |                                         |         | ۳                 |                     |      |
| ېرداخت غرامت قوت ناشی از حادله هر یک از پیمەشدگان |                   |                         |                                         | 17      |                   |                     |      |
| داخت غرامت نقص عضو یا از کاراقتاد/                | اگی دائم کلی یا - | مزنی در اثر حادثه هر یا | ب از سمهشدگان                           |         |                   | تا سقف<br>          |      |
| داخت هزینههای درمانی جراحی و یــــ<br>منتشنین     | ستری پیمارستانی   | در اثریپماری و یا حادث  | ، پرای هر یک از بیما                    | ئىدگان  |                   | تا ــلك.<br>        |      |
| داخت هزینههای درمانی سریایی و یار<br>سنسینی       | رائلینیکی هر یک   | ، از پیمەتىدان          |                                         |         | b<br>             | سقف میلغ<br>۲۰۰٫۰۰۰ |      |
| اری خاصی دارید؟ 🕥 بله                             | ن خير             |                         |                                         |         |                   |                     |      |
| و اضافه به لیست انصراف                            | all all           | فعلم فناسامه            | The Party                               | - 10.35 | شاه هداه          |                     | 1410 |
| (Jong of 6 of 5 of 5 of 5 of 5 of 5 of 5 of 5     | 7490              |                         | ~~~~~~~~~~~~~~~~~~~~~~~~~~~~~~~~~~~~~~~ | تد سی   |                   | (meyes              |      |
| E1                                                | 1000              |                         | and the second second                   |         | Constraint of the | 0                   | Î    |

پس از انتخاب بیمه و در صورت ابتلاء به بیماری ثبت نوع آن با زدن کلید *ثبت و اضافه به لیست* نام زائر در جدول نمایش داده می شود و سپس باید دکمه ادامه فر آیند ثبتنام را بزنید.

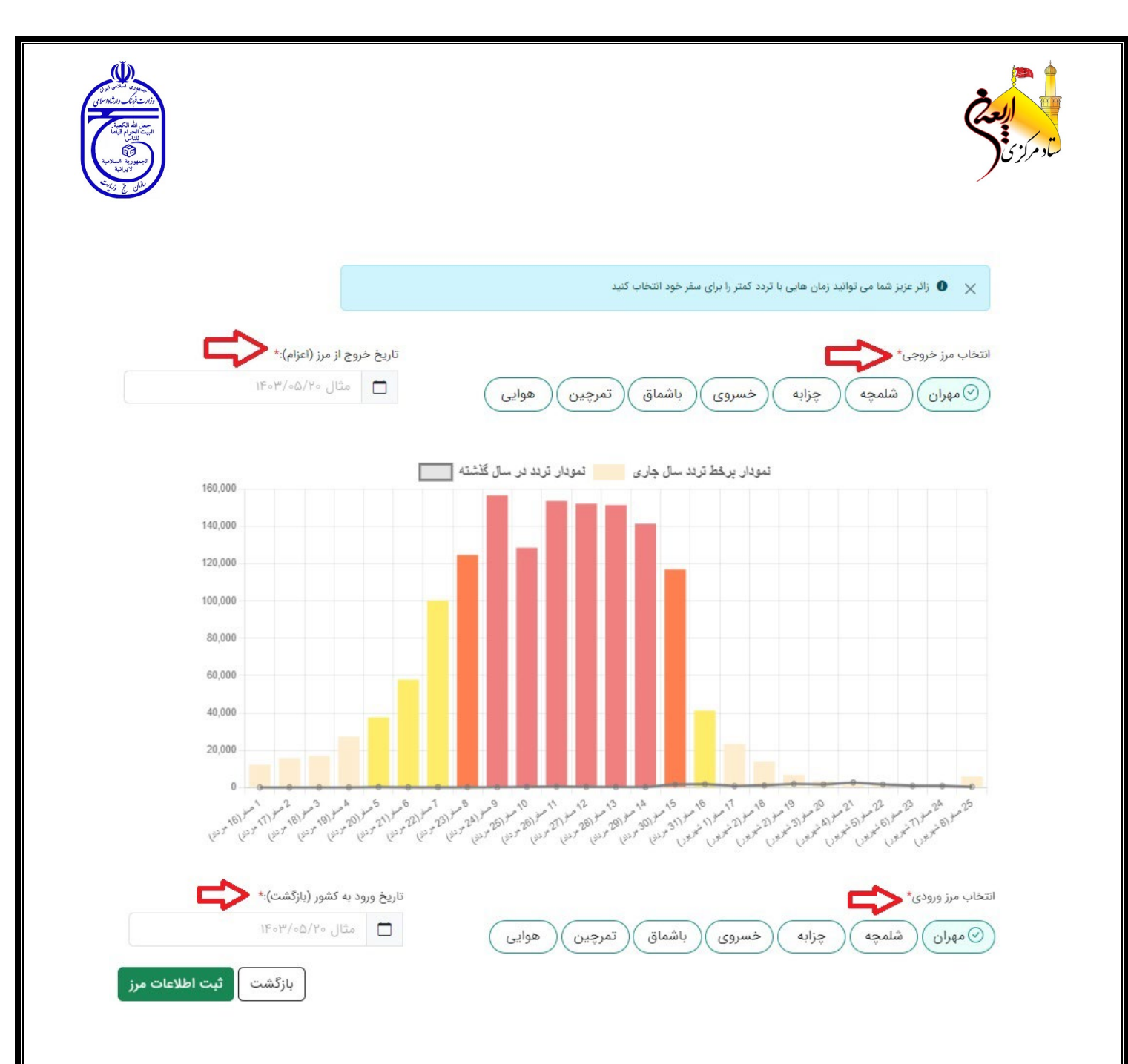

در صفحه بعد کاربر می بایست مرز خروجی و تاریخ خروج از مرز (اعزام) و همچنین مرز و تاریخ ورود به کشور (بازگشت) خود را مشخص نماید. در این صفحه نموداری از وضعیت تردد زائرین در سال گذشته نمایش داده می شود که روزهای اوج تردد را به نمایش گذاشته است. توصیه می شود زائرین محترم با توجه به گرمی هوا و ازدحام در مرزها روزهای خلوت تر را جهت تشرف خود انتخاب نمایند.

|                                                                                                    |                                         | لاتى                                                                          |
|----------------------------------------------------------------------------------------------------|-----------------------------------------|-------------------------------------------------------------------------------|
| and the second second s |                                         |                                                                               |
|                                                                                                    |                                         |                                                                               |
|                                                                                                    | ای خود دارید.                           | 🗙 🕚 زائر عزیز، در صورت سفر با خودروی شخصی نیاز به ثبت تمامی پلاک خودروها      |
|                                                                                                    |                                         | اطلاعات تردد                                                                  |
|                                                                                                    | تاریخ خروج از مرز (اعزام): ۱۴۰۳/۰۵/۳۱   | مرز خروجی: مهران                                                              |
|                                                                                                    | تاریخ ورود به کشور (بازگشت): ۱۴۰۳/۰۶/۱۳ | مرز ورود: مهران                                                               |
|                                                                                                    |                                         | انتخاب وسيله نقليه عزيمت تا مرز                                               |
|                                                                                                    |                                         | ی اتوبوس مینی بوس تاکسی قطار                                                  |
|                                                                                                    |                                         | انتخاب وسيله نقليه بازگشت از مرز                                              |
|                                                                                                    |                                         | شخصی (اتوبوس) مینی بوس) تاکسی قطار                                            |
|                                                                                                    |                                         | اضافه کردن پلاک خودروها                                                       |
|                                                                                                    |                                         | ایران مثال ۵۶۱ الف مثال ۴۰                                                    |
|                                                                                                    | ز ببرید؟                                | با توجه به ظرفیت وسیله نقلیه خود آیا تمایل دارید شخص دیگری را همراه خود تا مز |
| بازگشت ثبت مرز و وسیله نقلیه                                                                                                    |                                         | 0                                                                             |

در مرحله بعد نوع وسیله نقلیه جهت عزیمت تا مرز و همچنین برگشت از مرز را مشخص می نمائید.

- ثبت این اطلاعات به مسئولین و دست اندر کاران حوزه حمل و نقل کمک می کند
  که بتوانند بر آورد دقیقتری جهت پیش بینی وسایل نقلیه عمومی داشته باشند.
- چنانچه وسیله نقلیه شما با توجه به ظرفیت آن جای خالی دارد اگر تمایل به بردن زائرینی که وسیله نقلیه ندارند تا مرز دارید می توانید با زدن تیک گزینه مربوطه آمادگی خود را اعلام نمائید.

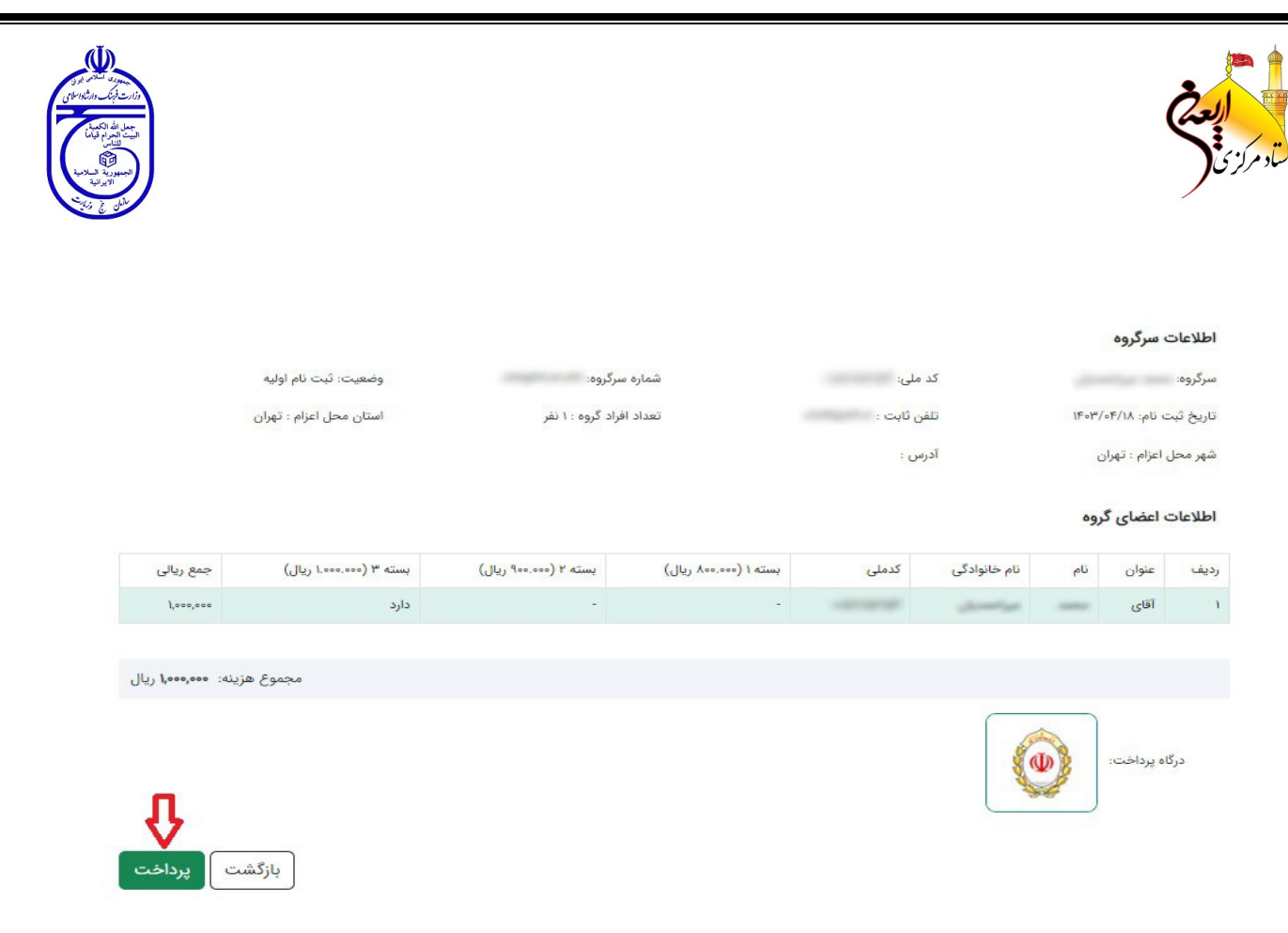

در صفحه بعد می توانید اطلاعات اعضاء گروه و هزینه بیمه را مشاهده و با زدن کلید پرداخت وارد درگاه پرداخت شوید.

|                     | ۱. شماره کارت                                                           | ن ذخیرہ نشدہ است                        | برای شما قبل <mark>ا</mark> کارتر |
|---------------------|-------------------------------------------------------------------------|-----------------------------------------|-----------------------------------|
|                     | شماره ۱۶ رقمی بر روی کارت شما                                           | ، پذیرنده                               | أطلاعات                           |
| <b>••</b>           | <b>۲. شماره شناسایی دوم (CVV2)</b><br>شماره ۳ یا ۴ رقمی بر روی کارت شما | <b>۱٫۰۰۰٫۰۰۰ ریال</b><br>یک میلیون ریال | فابل يرداخت                       |
| ماہ / سال           | <b>۳. تاریخ انقضا</b><br>تاریخ درج شده روی کارت شما                     | G                                       |                                   |
| C ()) 2 2005        | <b>۴. کد امنیتی</b><br>کد امنیتی داخل کادر را وارد کنید                 | سازمان حج و زیارت                       | رنده                              |
| دریافت رمز دوم ہویا | <b>۵. رمز دوم</b><br>پیامک دریافتی پس از درخواست رمز را وارد کنید       | 000001F0PF0PDD                          | پڌيرنده                           |
|                     |                                                                         | 46101004                                | نرمینا <mark>ل</mark>             |
| <b>•</b>            | ارسال ایمیل یا پیامک تراکنش (اختیاری)                                   | samah.haj.ir                            | وبسايت                            |
|                     |                                                                         | 041- <del>4</del> 40m9000               | مات مشتریان:                      |
|                     |                                                                         |                                         |                                   |

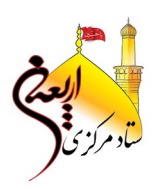

تراکنش با موفقیت انجام شد.

کد رهگیری ثبت نام شما :۳۳۸۸۸۲۸

| کد پیگیری تراکنش بانکی | PYAY9                      |
|------------------------|----------------------------|
| وضعيت                  | ٥                          |
| سرگروه                 | 10.700 million 200 million |
| تاريخ پرداخت           | ۱۴°I <sub>M</sub> /°E/Id   |
| ساعت پرداخت            | AM lo:of                   |
| مبلغ پرداختی           | ٨٥٥٥٥                      |
| کد رهگیری              | FIGAAVAFIG                 |
| بانک                   | بانگ ملی ایران             |

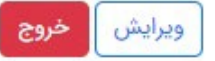

پس از پرداخت موفق هزینه مربوطه مجدد وارد سامانه سماح می شوید و در این صفحه حتماً نسبت به چاپ رسید ثبت نام و همچنین کارت شناسایی زائرین اقدام نمائید. با توجه به اینکه رسید ثبت نام به منزله بیمه نامه شما می باشید توصیه می شود ضمن مطالعه دقیق شرایط بهره مندی از خدمات بیمه ای حتماً این رسید را در طول سفر همراه خود داشته باشید.

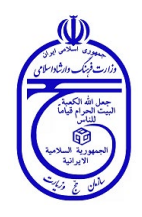

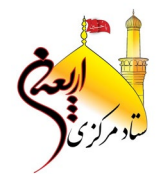

نمونه رسید ثبت نام و کارت شناسایی زائرین در ادامه آمده است.

|            |                                                             | سرگروہ:          | <u>ب</u> رسرین اربطین ۱۳۰۴ | ارت ساساد<br>المعد العرفانية المع |
|------------|-------------------------------------------------------------|------------------|----------------------------|-----------------------------------|
|            | وه:                                                         | تلفن همراه سرگر  |                            |                                   |
| les dans u | 1                                                           | ·                |                            | نام پدر:                          |
| ن بيمه معم | ،رىبەت با مىسىرى<br>۲۲۲۳ ــــــــــــــــــــــــــــــــــ | سماره مر در<br>' |                            | تاريخ تولد:                       |
|            |                                                             |                  | تهران- تهران               | استان و شهر اعزام:                |
|            | QR Code                                                     |                  |                            | تلفن همراه:                       |
|            | اختصاصی زائر                                                |                  |                            | كدملى:                            |
|            | $\square$                                                   |                  |                            | کدرهگیری:                         |
|            |                                                             |                  | samah.haj.ir               |                                   |